# Configurar objeto FQDN na ACL estendida para PBR no FMC

# Contents

| Introdução                                           |
|------------------------------------------------------|
| Pré-requisitos                                       |
| Requisitos                                           |
| Componentes Utilizados                               |
| Informações de Apoio                                 |
| Configurar                                           |
| Verificar                                            |
| Problemas comuns                                     |
| O PBR pára de funcionar após uma segunda implantação |
| FQDN não Resolve                                     |
|                                                      |

# Introdução

Este documento descreve o procedimento para configurar um objeto FQDN em uma lista de acesso estendida (ACL) para uso no Roteamento Baseado em Políticas (PBR - Policy Based Routing).

# Pré-requisitos

## Requisitos

A Cisco recomenda que você tenha conhecimento sobre estes produtos:

- · Centro de gerenciamento seguro de firewall (FMC)
- Defesa contra ameaças de firewall (FTD) segura
- PBR

## **Componentes Utilizados**

As informações neste documento são baseadas nestas versões de software e hardware:

- Firepower Threat Defense para VMware versão 7.6.0
- Secure Firewall Management Center for VMware versão 7.6.0

As informações neste documento foram criadas a partir de dispositivos em um ambiente de laboratório específico. Todos os dispositivos utilizados neste documento foram iniciados com uma configuração (padrão) inicial. Se a rede estiver ativa, certifique-se de que você entenda o impacto potencial de qualquer comando.

# Informações de Apoio

Atualmente, o FTD não permite a filtragem de tráfego não HTTP usando objetos Fully Qualified Domain Name (FQDN), conforme mencionado no bug da Cisco ID <u>CSCuz98322</u>.

Essa funcionalidade é suportada em plataformas ASA, no entanto, somente redes e aplicativos podem ser filtrados no FTD.

Você pode adicionar um objeto FQDN a uma lista de acesso estendida para configurar o PBR usando esse método.

2.

# Configurar

Etapa 1. Crie objetos FQDN conforme necessário.

## Edit Network Object

| Name                                           |                                                  |                |
|------------------------------------------------|--------------------------------------------------|----------------|
| cisco.com                                      |                                                  |                |
| Description                                    |                                                  |                |
| Network O Host O Range O Network               | FQDN                                             |                |
| cisco.com                                      |                                                  |                |
| Note:<br>You can use FQDN network objects in a | ccess, prefilter and translated destination in N | AT rules only. |
| Lookup:                                        |                                                  |                |
| solve within IPv4 addresses only +             |                                                  |                |
| Allow Overrides                                |                                                  |                |
|                                                | Cancel                                           | Save           |
|                                                |                                                  |                |

Imagem 1. Menu do objeto de rede

Etapa 2. Crie uma lista de acesso estendida em Objetos > Gerenciamento de objetos > Lista de

#### acesso > Estendida.

| AAA Server     Access List     Extended | Extended<br>An access list object, also<br>and destination address ar | known as an access control list (ACL), selects the traffic to which a servi<br>Id ports. Supports IPv4 and IPv6 addresses. You use these objects wher | Add<br>ice will apply. Standard-Identifies traffic based<br>a configuring particular features, such as route | on destination address only. Identifies traff |
|-----------------------------------------|-----------------------------------------------------------------------|----------------------------------------------------------------------------------------------------|----------------------------------------------------------------------------------------------------|-----------------------------------------------|
| Standard > Address Pools                | Name                                                                  |                                                                                                    | Value                                                                                                    | Override                                      |
| Application Filters<br>AS Path          |                                                                       | No re                                                                                                    | cords to display                                                                                             |                                               |
| Cipher Suite List                       |                                                                       |                                                                                                    |                                                                                                    |                                               |

### Imagem 2. Menu da Lista de Acesso Estendida

Ao adicionar uma nova regra, observe que você não pode ver o objeto FQDN configurado ao fazer uma pesquisa nos Objetos de Rede para selecionar a origem e o destino.

| Ear Extended / tooooo Elot Entry                 |                                     |                             | Ø                           | ) |
|--------------------------------------------------|-------------------------------------|-----------------------------|-----------------------------|---|
| C Allow 🔻                                        |                                     |                             |                             |   |
| Logging:                                         |                                     |                             |                             |   |
| Default <b>•</b>                                 |                                     |                             |                             |   |
| Log Level:                                       |                                     |                             |                             |   |
| Informational 👻                                  |                                     |                             |                             |   |
| Log Interval:                                    |                                     |                             |                             |   |
| 300 Sec.                                         |                                     |                             |                             |   |
| Network Port                                     | Security Group Tag                  |                             |                             |   |
|                                                  | 7                                   | Source Networks (0)         | Destination Networks (0)    |   |
| Available Networks C* +                          |                                     | Source Networks (0)         | Desunation Networks (0)     |   |
| Available Networks C <sup>a</sup> +              |                                     | any                         | any                         |   |
| Available Networks C +<br>Q cisco ×              | Add to Source                       | any                         | any                         |   |
| Available Networks C* +                          | Add to Source<br>Add to Destination | any                         | any                         |   |
| Available Networks C <sup>a</sup> +<br>Q cisco X | Add to Source<br>Add to Destination | any                         | any                         |   |
| Available Networks (* +                          | Add to Source<br>Add to Destination | any                         | any                         |   |
| Available Networks (* +                          | Add to Source<br>Add to Destination | any                         | any                         |   |
| Available Networks (* +                          | Add to Source<br>Add to Destination | any                         | any                         |   |
| Available Networks (* +                          | Add to Source<br>Add to Destination | any<br>Enter an IP address  | any Enter an IP address Add |   |
| Available Networks (* +                          | Add to Source<br>Add to Destination | any Enter an IP address Add | Enter an IP address Add     |   |

Imagem 3. Novo Menu de Regra da Lista de Acesso Estendida

Etapa 3. Crie uma regra que não possa ser atingida para que a ACL estendida seja criada e disponibilizada para a configuração do PBR.

#### Add Extended Access List Entry

| Action:                                                    |                          |                          |   |                          |            |
|------------------------------------------------------------|--------------------------|--------------------------|---|--------------------------|------------|
| Logging:<br>Default                                        |                          |                          |   |                          |            |
| Log Level:<br>Informational ~<br>Log Interval:<br>300 Sec. |                          |                          |   |                          |            |
| Network Port  Application                                  | sers 📵 Security Group Ta | g<br>Source Networks (1) | 1 | Destination Networks (1) | 1          |
| Q Search by name or value       any                        | Add to Source            | 192.0.2.10/32            | Ū | 192.0.2.10/32            | Ō          |
| any-ipv4<br>any-ipv6<br>GW-10.100.150.1                    | Add to Destination       |                          |   |                          |            |
| IPv4-Benchmark-Tests<br>IPv4-Link-Local                    |                          |                          |   |                          |            |
|                                                            |                          |                          |   |                          | Cancel Add |

Imagem 4. Configuração de regra de lista de acesso que não pode ser atingida

Etapa 4. Você precisa criar uma regra na ACP (Access-Control Policy, Política de controle de acesso) direcionando seu FTD com o objeto FQDN. O FMC implanta o objeto FQDN no FTD para que você possa referenciá-lo por meio de um objeto FlexConfig.

| 1 🗘 Add Rule                                                          | ٥                                                                                          |
|-----------------------------------------------------------------------|--------------------------------------------------------------------------------------------|
| Name New-Rule-#1-ALLOW Action                                         | Allow     Allow     Ison Policy     None     Variable Set     Elle Policy     None     Set |
| Q Zones Networks (2) Ports Applications Users URLs Dynamic Attributes | VLAN Tags                                                                                  |
| C Search Network and Geolocation Objects Showing 15 out of 15         | Selected Sources: 1 Q Selected Destinations and Applications: 1 Q                          |
| Networks Geolocations                                                 | Collapse All Remove All Collapse All Remove All                                            |
| A any (Network Group) 0.0.0.0/0,::/0                                  | NET v 1 Object NET v 1 Object                                                              |
| any-ipv4 (Network Object) 0.0.0.0/0                                   | cisco.com cisco.com                                                                        |
| any-ipv6 (Host Object) ::/0                                           |                                                                                            |
| cisco.com (Network FQDN Object) cisco.com                             |                                                                                            |
| IPv4-Benchmark-Tests (Network Object)     198.18.0.0/15               |                                                                                            |

Imagem 5. Regra ACP com Objeto FQDN

Etapa 5. Navegue até o FTD em Devices > Device Management e selecione a guia Routing e navegue até a seção Policy Based Routing .

| cisco          | Firewall Management Center<br>Devices / Secure Firewall Routing |                                                                                   |                                                                      | Q Search                                                   | Deploy       | <b>e</b> (   | 9<br>9 | admin ~ |
|----------------|-----------------------------------------------------------------|-----------------------------------------------------------------------------------|----------------------------------------------------------------------|------------------------------------------------------------|--------------|--------------|--------|---------|
| Home           | 10.100.150.33<br>Cisco Secure Firewall Threat Defense f         | for VMware                                                                        |                                                                      |                                                            |              |              |        | Cancel  |
| Uvervie        | ew Device Interfaces Inline S                                   | Routing DHCP VTEP                                                                 |                                                                      |                                                            |              |              |        |         |
| ilil<br>Analys | is Manage Virtual Routers                                       | Policy Based Routing<br>Specify ingress interfaces, match criteria and egress int | terfaces to route traffic accordingly. Traffic                       | c can be routed across Egress interfaces accordingly       | Configure In | iterface Pri | iority | Add     |
| Policie        | Virtual Router Properties                                       | Ingress Interfaces                                                                | Match criteria and forward action<br>There are no PBR policies defin | ed yet. Start by defining the first one.                   |              |              |        |         |
| Device         | BFD<br>OSPF                                                     | For step-by                                                                       | <ul> <li>step guidance on configuring a policy-ba</li> </ul>         | sed routing policy and adding applications, launch the How | -То.         |              |        |         |
| ●_=<br>Object  | OSPFv3<br>ts EIGRP                                              |                                                                                   |                                                                      |                                                            |              |              |        |         |
| 🍰<br>Integrat  | Policy Based Routing                                            |                                                                                   |                                                                      |                                                            |              |              |        |         |
|                | IPv4                                                            |                                                                                   |                                                                      |                                                            |              |              |        |         |
|                | IPv6                                                            |                                                                                   |                                                                      |                                                            |              |              |        |         |
|                | V Multicast Routing                                             |                                                                                   |                                                                      |                                                            |              |              |        |         |
|                | in in                                                           |                                                                                   |                                                                      |                                                            |              |              |        |         |

## Imagem 6. Menu PBR

Etapa 6. Configure o PBR em uma interface usando a ACL configurada anteriormente e implante.

| Add Forwar           | ding Actions       |     |    |               |              |        | (?)  |
|----------------------|--------------------|-----|----|---------------|--------------|--------|------|
| Match ACL: *         | fqdn               | ~ - | -  |               |              |        |      |
| Send To: *           | Egress Interfaces  | ~   |    |               |              |        |      |
| Interface Orderin    | Interface Priority | ~ 3 |    |               |              |        |      |
| Available Interfaces |                    |     | Se | lected Egress | Interfaces * |        |      |
| Search by interface  | name               | Q   |    | Priority      | Interface    |        |      |
| Priority             | Interface          |     |    | 0             | outside      |        | Ū    |
| 0                    | inside             | +   |    |               |              |        |      |
|                      |                    |     |    |               |              | Cancel | Save |

Imagem 7. Interface PBR e menu de seleção de ACL

Passo 7. Navegue até Objetos > Gerenciamento de objetos > FlexConfig > Objeto e crie um novo objeto.

| uluulu<br>cisco | Firewall Management Center<br>Objects / Object Management               |                                                    |                                               | Q Search              |      | Deploy 📀 🐼                                               |
|-----------------|-------------------------------------------------------------------------|----------------------------------------------------|-----------------------------------------------|-----------------------|------|----------------------------------------------------------|
| Home            | > AAA Server                                                            | Add FlexConfig Object                              |                                               |                       | ٢    | Dbject Q Filter                                          |
| Overvie         | Access List     Address Pools     Address Pools     Application Filters | rame:<br>fqdn Description:                         |                                               |                       |      |                                                          |
| ilil<br>Analysi | AS Path<br>IS BFD Template<br>Cipher Suite List                         | Copy-pasting any rich text might introduce line br | aks while generating CLI. Please verify the C | LI before deployment. |      | NS with the help of TextOl                               |
| Policie         | s > Community List<br>DHCP IPv6 Pool                                    | Insert V E Deployment: Everytime                   | V Type: Ap                                    | spend v               |      | ection.                                                  |
| Device          | Distinguished Name     DNS Server Group                                 | Insert System Variable > Network                   |                                               |                       |      | n of one outside (PD clien                               |
| Object          | s File List                                                             | Security Zones<br>Standard ACL Object              |                                               |                       |      | the help of TextObjects de                               |
| 🍰<br>Integrati  | ion Text Object                                                         | Extended ACL Object<br>Route Map                   |                                               |                       |      | Configures next hop. 2. co<br>parameters for eigrp. 1. C |
|                 | Geolocation                                                             | ∨ Variables                                        |                                               |                       |      | ration for an AS                                         |
|                 | Key Chain<br>Network                                                    | Name Dimension                                     | Default Value Property<br>(Type:Name)         | Override Description  | _    | i for ipv6 traffic. Used text                            |
|                 | Policy List<br>Port                                                     |                                                    |                                               | Cancel                | Save | 20 of 48 rows  < < Page                                  |

Imagem 8. Menu de configuração do objeto FlexConfig

Etapa 8. Selecione Insert > Extended ACL Object, nomeie sua variável e selecione sua ACL estendida criada anteriormente. A variável é adicionada com o nome que você usou.

# Insert Extended Access List Object Variable

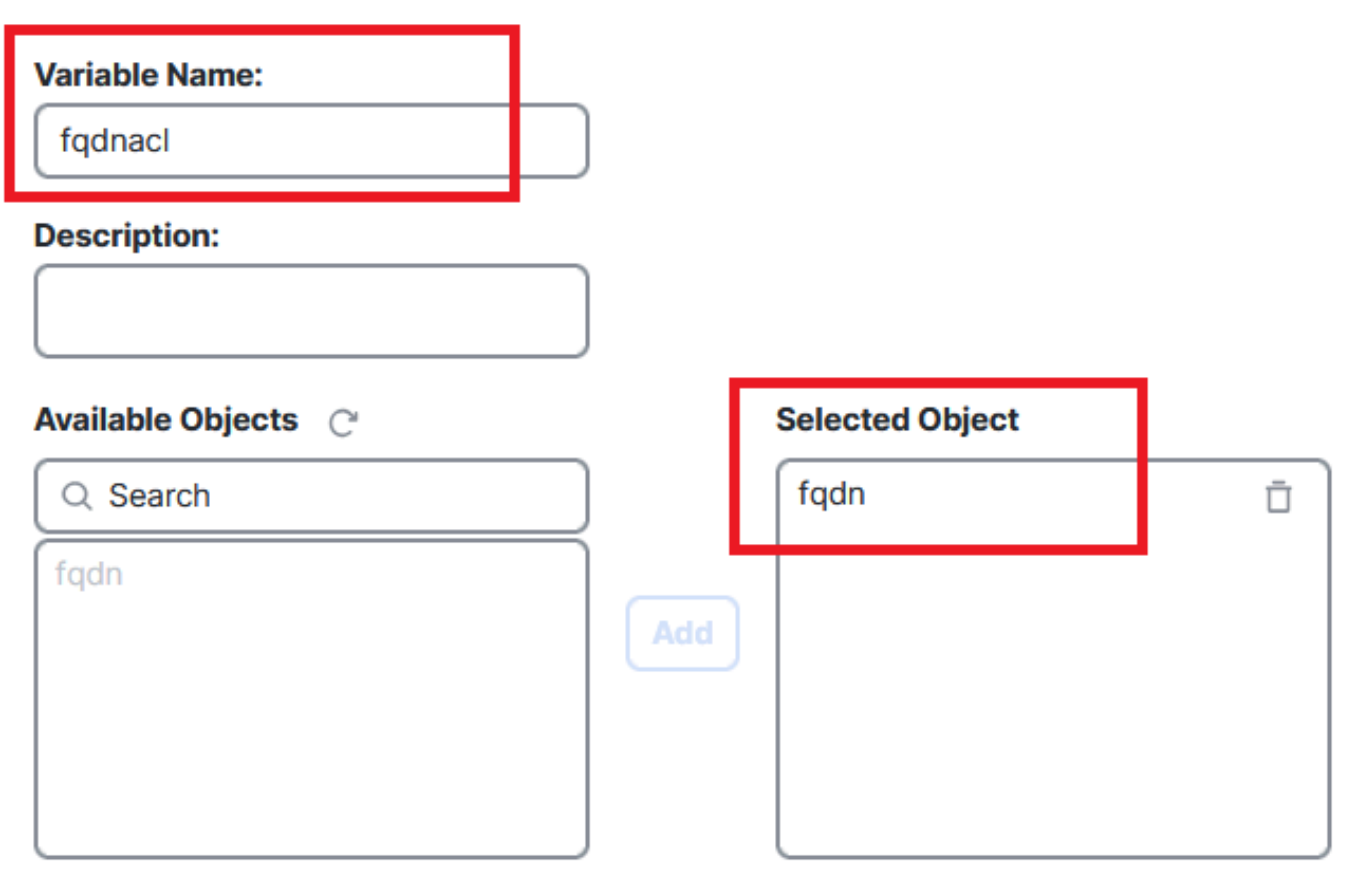

Cancel Save

3

Imagem 9. Criação de variável para objeto FlexConfig

Etapa 9. Insira esta linha para cada objeto FQDN que deseja acessar sua ACL.

<#root>

access-li \$

extended permit ip any object

Etapa 10. Salve o Objeto FlexConfig como Todos os dias > Anexar.

Etapa 11.Navegue até o menu FlexConfig Policy em Devices > FlexConfig.

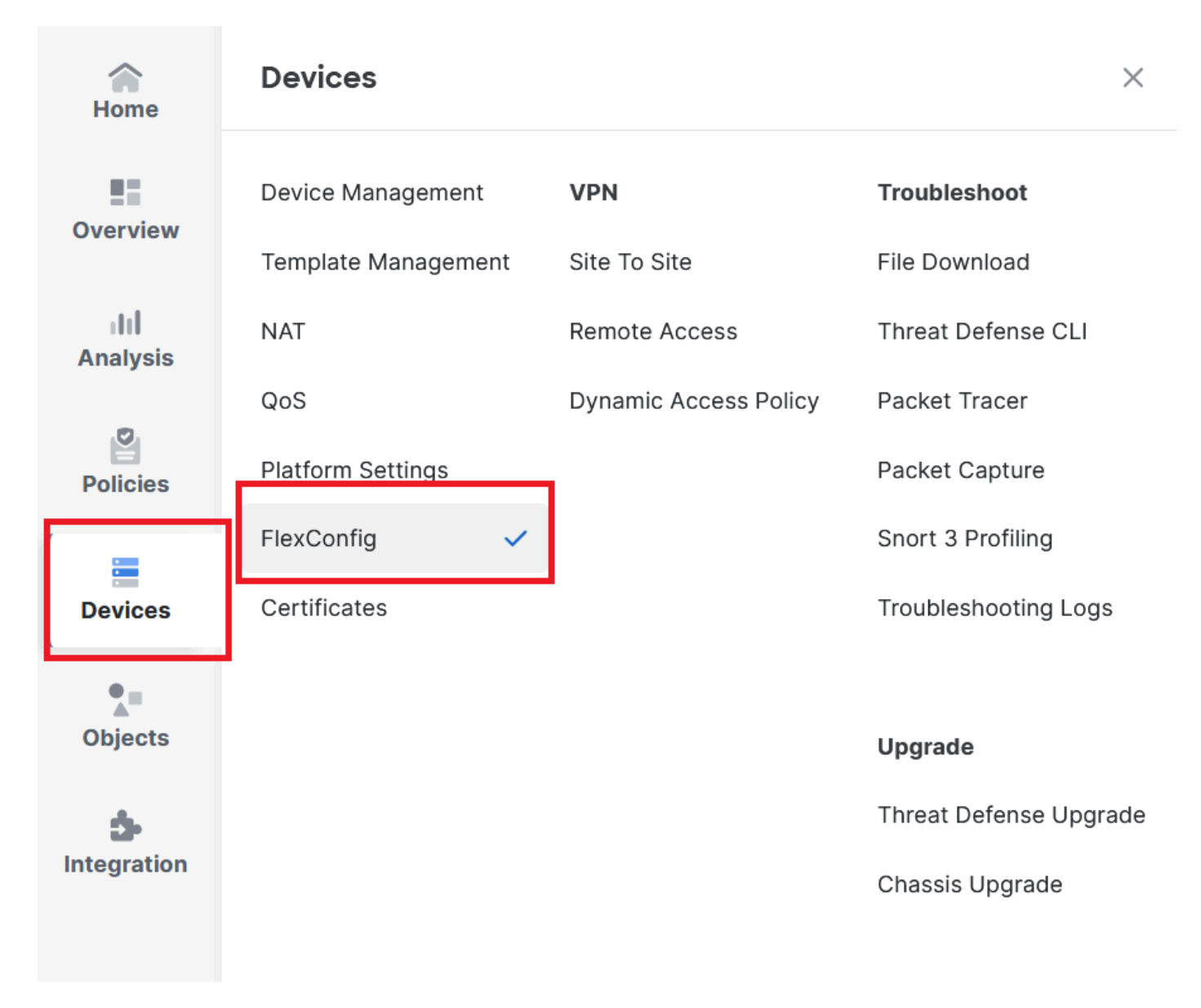

Imagem 10. Caminho para o menu de política FlexConfig

Etapa 12. Crie uma nova Política FlexConfig ou selecione uma Política já atribuída ao seu FTD.

- Imagem 11. Editar ou criar uma nova política do FlexConfig
- Etapa 13. Adicione o objeto FlexConfig à política, salve e implante.

|             | test flex                                            |   |        |                    |           |             | Migrate Config Preview Config Savo Cance |
|-------------|------------------------------------------------------|---|--------|--------------------|-----------|-------------|------------------------------------------|
| Home        | Enter Description                                    |   |        |                    |           |             |                                          |
| Overview    | Available FlexConfig C* FlexConfig Object            |   | "à Sel | lected Prepend Flo | exConfigs |             | Policy Assignments (1)                   |
| dil         | 8                                                    | ) | #      | Name               |           | Description |                                          |
| Analysis    | ✓ User Defined                                       |   | _      |                    |           |             |                                          |
| Policies    | i fqdn                                               |   |        |                    |           |             |                                          |
| Devices     | Default_DNS_Configure                                | A |        |                    |           |             |                                          |
| •=          | DHCPv6_Prefix_Delegation_Configure                   |   |        | lected Append Fle  | xConfigs  |             |                                          |
| Objects     | DHCPv6_Prefix_Delegation_UnConfigur                  | ¢ | _      |                    |           |             |                                          |
| 1ntegration | BDNS_Configure<br>DNS_UnConfigure<br>Bigrp_Configure |   | 1      | Name<br>fqdn       |           | Description | QŪ                                       |
|             |                                                      |   |        |                    |           |             |                                          |

Imagem 12. Objeto FlexConfig adicionado à política FlexConfig

## Verificar

Sua interface de entrada tem a rota de política com o mapa de rota gerado automaticamente.

#### <#root>

firepower#

```
show run interface gi0/0
```

! interface GigabitEthernet0/0 nameif inside security-level 0 ip address 10.100.151.2 255.255.255.0

policy-route route-map FMC\_GENERATED\_PBR\_1727116778384

O mapa de rota contém a ACL selecionada com a interface de destino usada.

#### <#root>

firepower#

show run route-map FMC\_GENERATED\_PBR\_1727116778384

!
route-map FMC\_GENERATED\_PBR\_1727116778384 permit 5

match ip address fqdn

Sua lista de acesso contém o host usado para referência e a regra adicional adicionada por meio do FlexConfig.

<#root>
firepower#
show run access-list fqdn
access-list fqdn extended permit ip host 192.0.2.10 host 192.0.2.10
access-list fqdn extended permit ip any object cisco.com

Você pode fazer um packet tracer a partir da interface de entrada como uma origem para verificar se atingiu a fase PBR.

#### <#root>

firepower#

packet-tracer input inside tcp 10.100.150.1 12345 fqdn cisco.com 443

Mapping FQDN cisco.com to IP address 72.163.4.161

[...] Phase: 3

Type: PBR-LOOKUP

Subtype: policy-route Result: ALLOW Elapsed time: 1137 ns

Config:

route-map FMC\_GENERATED\_PBR\_1727116778384 permit 5

match ip address fqdn

set adaptive-interface cost outside

Additional Information:

Matched route-map FMC\_GENERATED\_PBR\_1727116778384, sequence 5, permit

Found next-hop 10.100.150.1 using egress ifc outside

[...] Result:

input-interface: inside(vrfid:0)

input-status: up
input-line-status: up

output-interface: outside(vrfid:0)

output-status: up output-line-status: up Action: allow Time Taken: 140047752 ns

## Problemas comuns

O PBR pára de funcionar após uma segunda implantação

Verifique se a lista de acesso ainda contém a regra de objeto FQDN.

Nesse caso, você pode ver que a regra não está mais aqui.

```
firepower# show run access-list fqdn
access-list fqdn extended permit ip host 192.0.2.10 host 192.0.2.10
firepower#
```

Verifique se o objeto FlexConfig está configurado como Deployment: Everytime e Type: Append. A regra é aplicada sempre em implantações futuras.

#### FQDN não Resolve

Ao tentar fazer ping no FQDN, você recebe uma mensagem sobre o nome de host inválido.

<#root>
firepower#
ping cisco.com

ERROR: % Invalid Hostname

Verifique a configuração do DNS. Você deve ter servidores DNS acessíveis em seu grupo de servidores, e as interfaces de pesquisa de domínio devem ser capazes de acessá-los.

<#root>

firepower#

show run dns

dns domain-lookup outside

DNS server-group DefaultDNS DNS server-group dns

name-server 208.67.222.222

name-server 208.67.220.220

dns-group dns

firepower#

ping 208.67.222.222

```
Type escape sequence to abort.
Sending 5, 100-byte ICMP Echos to 208.67.222.222, timeout is 2 seconds:
!!!!!
Success rate is 100 percent (5/5), round-trip min/avg/max = 170/202/280 ms
firepower#
```

ping cisco.com

Type escape sequence to abort. Sending 5, 100-byte ICMP Echos to 72.163.4.161, timeout is 2 seconds: !!!!! Success rate is 100 percent (5/5), round-trip min/avg/max = 120/140/190 ms.

## Sobre esta tradução

A Cisco traduziu este documento com a ajuda de tecnologias de tradução automática e humana para oferecer conteúdo de suporte aos seus usuários no seu próprio idioma, independentemente da localização.

Observe que mesmo a melhor tradução automática não será tão precisa quanto as realizadas por um tradutor profissional.

A Cisco Systems, Inc. não se responsabiliza pela precisão destas traduções e recomenda que o documento original em inglês (link fornecido) seja sempre consultado.